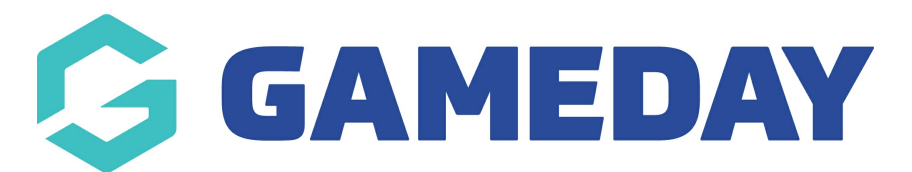

## How do I send an email to Program participants?

Last Modified on 29/01/2024 3:01 pm AEDT

As an administrator running Programs through GameDay Passport, you can quickly and easily communicate with program participants via email directly through the platform.

To print a participant's certificate:

1. From your organisation dashboard, click **PROGRAMS** in the left-hand menu

| GameDay Passport Training<br>(Programs)<br><sup>Site</sup> |                        |   |  |  |  |  |
|------------------------------------------------------------|------------------------|---|--|--|--|--|
|                                                            | Dashboard              |   |  |  |  |  |
| 228                                                        | Participants           | • |  |  |  |  |
| Å                                                          | Competitions           | • |  |  |  |  |
|                                                            | Clubs                  | • |  |  |  |  |
| <u></u>                                                    | Communications         |   |  |  |  |  |
|                                                            | Registrations          | • |  |  |  |  |
|                                                            | Programs               |   |  |  |  |  |
|                                                            | Programs               |   |  |  |  |  |
|                                                            | Program Templates List |   |  |  |  |  |
| Ċ                                                          | Reports                |   |  |  |  |  |

2. Find the applicable Program, then click VIEW MEMBERS

| Pi | ogra | ams                    |                   |            |          |                |                |              |                       |          | ADD   |
|----|------|------------------------|-------------------|------------|----------|----------------|----------------|--------------|-----------------------|----------|-------|
|    |      |                        |                   |            |          |                |                |              | Showing Name Includin | Active   |       |
|    |      | Program Name           | Location Name     | Start Date | Days Run | Add Products 🔺 | Product Prices | Members      | Registration Link     | EOI      | Statu |
|    |      | School Holiday Program | 565 Bourke Street | 13/09/2023 | Friday   |                | Edit Prices    | View Members |                       | View EOI |       |

## 3. Select CONTACT MEMBERS

|                                  |             |            |               |               |          | CONTACT M | EMBERS ADD MO |
|----------------------------------|-------------|------------|---------------|---------------|----------|-----------|---------------|
| embers in School Holiday Program |             |            |               |               |          |           |               |
|                                  |             |            |               |               |          |           |               |
|                                  | Family name | First name | Date of Birth | New Enrolment | Withdraw | Transfer  | Certificate   |
| đ                                | Simon       | Jack       | 1994-07-29    |               | Withdraw | Transfer  | Certificate   |
| -                                | Adama       | Reuben     | 2010-01-24    |               | Withdraw | Transfer  | Certificate   |

4. Here, you can choose whether you want to send an email to all participants, or you can use the checkboxes to the right of the member names to add or remove them from the recipient list. Once you've confirmed your recipient list, click **EMAIL** 

| ommunicator - Confirm Recipients                                                                                               |                                                                                                    |            |                         |  |  |  |  |  |
|----------------------------------------------------------------------------------------------------|----------------------------------------------------------------------------------------------------|------------|-------------------------|--|--|--|--|--|
| You have chosen to send a message to Predefined List Programs.                                                                 |                                                                                                    |            |                         |  |  |  |  |  |
| Choose the type of message(s) you would like to send.                                                                          |                                                                                                    |            |                         |  |  |  |  |  |
| SMSTo send an SMS you require sufficient credits.You have <b>0</b> SMS credits available. You are not logged in to send an SMS |                                                                                                    |            |                         |  |  |  |  |  |
| Email Send a longer less urgent message                                                                                        |                                                                                                    |            |                         |  |  |  |  |  |
| Combo                                                                                                    | This option will SMS contacts with a mobile number and automatically email those contacts with an email address but no mobile number listed. |            |                         |  |  |  |  |  |
| Untick to exclude people from this message<br>Contacts List                                                                    |                                                                                                    |            |                         |  |  |  |  |  |
| Name                                                                                                    | Email                                                                                                    | Mobile     | Select All/Unselect All |  |  |  |  |  |
| Reuben Adams                                                                                                    | bevipo@mailinator.com                                                                                                    |            |                         |  |  |  |  |  |
| Jack Simon                                                                                                    | rory.stewart@mygameday.app                                                                                                    | 0400100200 |                         |  |  |  |  |  |

5. Use the Compose Message page to confirm your reply email address, subject line and message content

| Communicator - Compose Message   |                                                                                         |  |  |  |  |  |
|----------------------------------|-----------------------------------------------------------------------------------------|--|--|--|--|--|
| All fields must be completed. Wi | nen finished, press the <b>'Send Message'</b> button.                                   |  |  |  |  |  |
| Email                            |                                                                                         |  |  |  |  |  |
| From                             | support@mygameday.app                                                                   |  |  |  |  |  |
| Subject                          | Welcome to the program!                                                                 |  |  |  |  |  |
| Message                          |                                                                                         |  |  |  |  |  |
|                                  |                                                                                         |  |  |  |  |  |
|                                  | Thank you for registering to our program!                                               |  |  |  |  |  |
|                                  | Please keep an eye out for more details closer to the date.                             |  |  |  |  |  |
|                                  | We look forward to seeing you soon.                                                     |  |  |  |  |  |
|                                  | John Adams GameDay Passport Secretary Phone: 0412345678 Address: 1234 Test Avenue, Test |  |  |  |  |  |